# Online Housing Application Guide

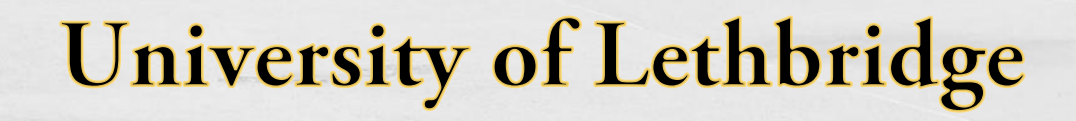

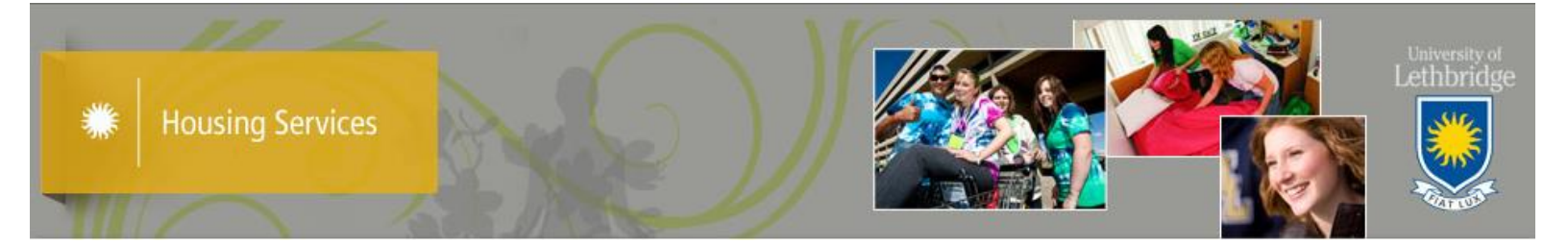

#### **Step By Step Guide**

- Once you have applied to the University, a 9-digit student ID number will be assigned to you.
  You must have this U of L Student ID number to apply for residence.
- II. To get to the housing application page, you need to go to <u>www.uleth.ca/housing</u>
- III. The application page below is found through the **APPLY HERE** link on the Housing Services Website

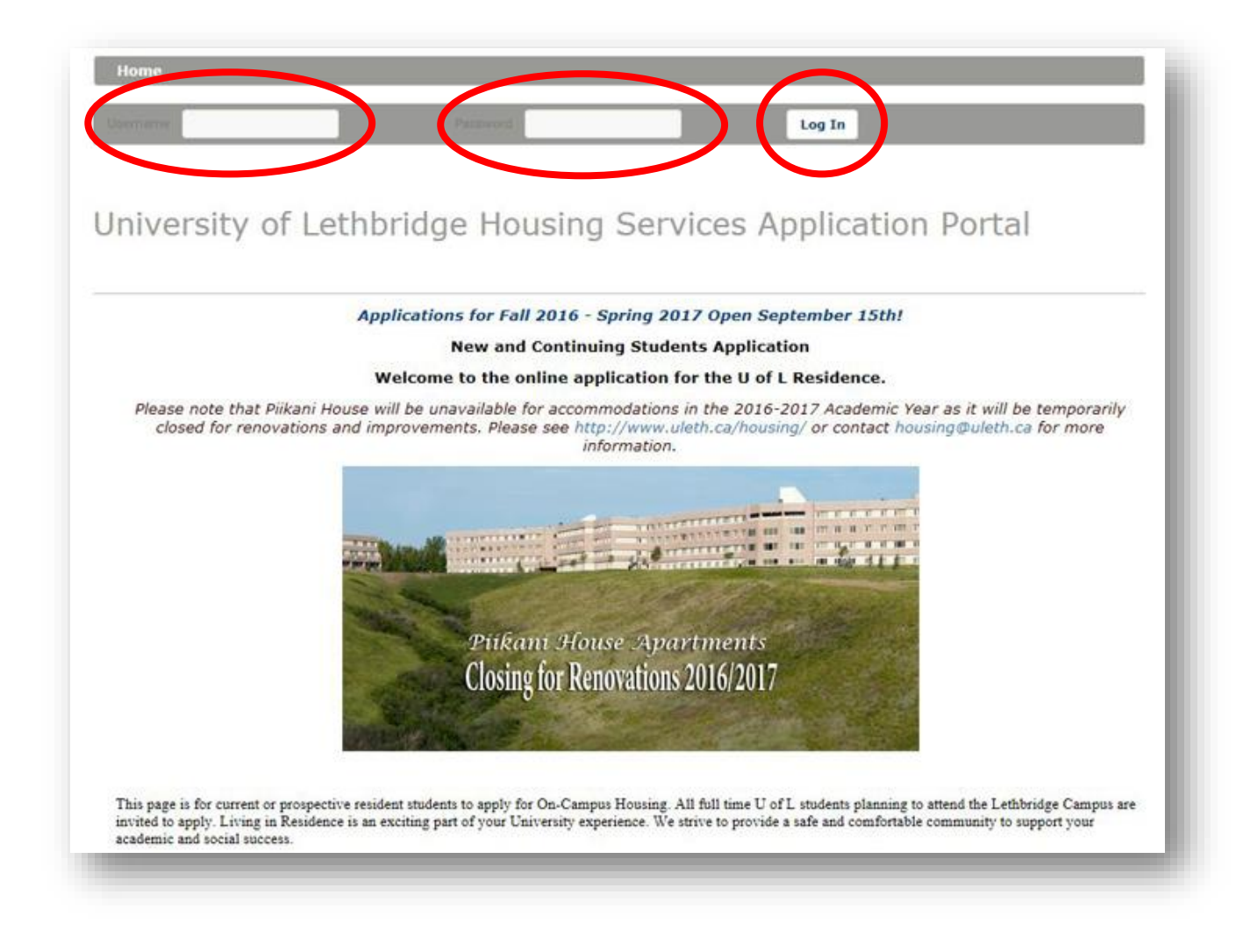

## IV. Click on Application

| Home Application                                                                                       |  |
|----------------------------------------------------------------------------------------------------|--|
| To begin completing your online application, please select the "Application" link above or Click Here. |  |
| Housing Portal - © StarRez Inc. 2015                                                                   |  |

#### V. Select the Academic Term in which you require residence.

(*Please note:* There are two types of housing contracts: *Single students* coming in the Fall term are required to sign an 8-month contract while students joining in the Spring term may sign a 4-month contract. Students with *families* must sign a 12-month contract.)

| erm Selector                |                                                                                                   |
|-----------------------------|---------------------------------------------------------------------------------------------------|
| erni Selector               |                                                                                                   |
| Please select which academ  | nic term you wish to apply for.                                                                   |
| Please note that an Academ  | nic Year runs September - April. We do not accept applications for the September - December term. |
| Only Student's wishing to r | eside in the Family Townhomes who are Married or Common Law should apply for a Family Term.       |
| Family terms are 12 month   | is and begin on the 1st day of the month.                                                         |
| OAcademic Year 2015-2       | 2016                                                                                              |
| cademic Year 2016-2         | 2017                                                                                              |
| OFamily Fall Term           |                                                                                                   |
| OSpring 2016                |                                                                                                   |
| Save & Continue             |                                                                                                   |
|                             |                                                                                                   |

VI. Click Save & Continue to begin the application process

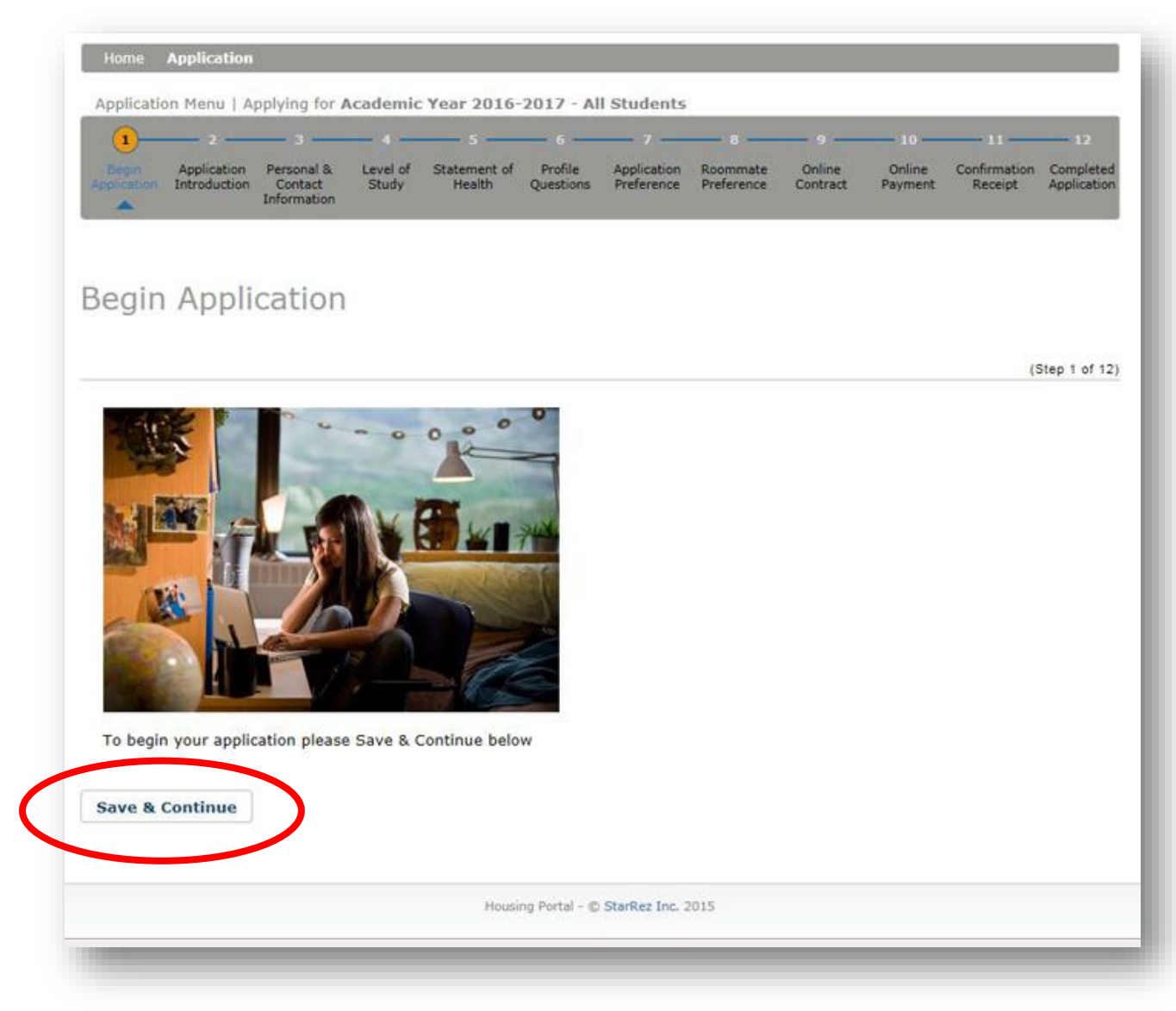

#### VII. Select the person who is completing the application

| App       | lication Menu                    | Applying for a                               | Academic                 | Year 2016               | -2017 - A            | ll Students               |                        |                    |                         | Applicatio              | n Status                     |
|-----------|----------------------------------|----------------------------------------------|--------------------------|-------------------------|----------------------|---------------------------|------------------------|--------------------|-------------------------|-------------------------|------------------------------|
| Ве        | gin Application Entroduc         | bon Personal &<br>Con Contact<br>Information | Level of<br>Study        | Statement of<br>Health  | Profile<br>Questions | Application<br>Preference | Roommate<br>Preference | Online<br>Contract | 10<br>Online<br>Payment | Confirmation<br>Receipt | 12<br>Complete<br>Applicatio |
| ∖р<br>тһа | plicatic<br>nks for applyi       | ng for housing a                             | ductio                   | DN<br>rersity of Let    | hbridge              |                           |                        |                    |                         | (5                      | itep 2 of 1                  |
|           | iversity of I                    | athbridge Hou                                | uning Sam                | vices Applic            | ration Por           | tal                       |                        |                    |                         |                         |                              |
| Ne        | w and Contin                     | uina Students                                | ising ser                | vices Applic            | Lation Por           | Lai                       |                        |                    |                         |                         |                              |
| Th        | is page is for                   | current or pros                              | pective res              | ident studer            | nts to apply         | / for On-Car              | npus Housin            | a.                 |                         |                         |                              |
| Qu        | estions? Plea                    | se Contact the I                             | Housing O                | fice at housi           | ing@uleth.           | ca or (M-F 9              | :00-12:00,             | -<br>1:00- 4:00    | ) (403) 32              | 9-2584                  |                              |
| Liv       | ving in Resider<br>pport your ac | nce is an excitin<br>ademic and soc          | g part of sial success   | your Univers            | ity experie          | nce. We stri              | ve to provid           | e a safe an        | d comforta              | able commun             | ity to                       |
| Yo<br>yo  | u will be requ<br>ur credit card | ired to pay an a<br>ready.                   | pplication               | fee of \$50 a           | ind an adv           | anced paym                | ent of \$100           | to complet         | e your app              | lication. Plea          | se have                      |
| Th        | ank you for                      | choosing to li                               | ve with u                | s and partio            | cipate in t          | he Dining                 | Plan!                  |                    |                         |                         |                              |
| All       | Students res<br>part of the H    | iding in our 1st<br>ousing License (         | year Resid<br>of Use Agr | lence areas,<br>eement. | Kainai Hou           | use & Univer              | rsity Hall, ar         | e automatio        | ally enroll             | ed in the Din           | ing Plan                     |
| nti       | roduce \                         | ourself                                      |                          |                         |                      |                           |                        |                    |                         |                         |                              |
| Ple       | ase let us kn                    | ow who is filing                             | our this a               | pplication, a           | re you a st          | udent, pare               | nt or guardia          | an?                |                         |                         |                              |
| w         | ho is filling ou                 | t this applicatio                            | n?                       |                         |                      |                           |                        |                    |                         |                         |                              |
| 1         | . Student                        | c rus oppicatio                              |                          |                         | Ň                    | 2                         |                        |                    |                         |                         |                              |
|           |                                  |                                              |                          |                         |                      |                           |                        |                    |                         |                         |                              |
| ou        | plication Tip:<br>t their own ap | Our experience                               | demonstr                 | ates that we            | have grea            | iter success              | matching st            | udent appli        | cants who               | are involved            | in filling                   |
|           |                                  |                                              |                          |                         |                      |                           |                        |                    |                         |                         |                              |
| Sa        | ve & Continu                     | e                                            |                          |                         |                      |                           |                        |                    |                         |                         |                              |
|           |                                  |                                              |                          |                         |                      |                           |                        |                    |                         |                         |                              |
|           |                                  |                                              |                          |                         |                      |                           |                        |                    |                         |                         |                              |
|           |                                  |                                              |                          | Hous                    | ing Portal - G       | ) StarRez Inc.            | 2015                   |                    |                         |                         |                              |

## VIII. Please enter your Secondary Email Address

| Annikati             | on Menu I    | Applying for           | Acadomic    | Year 2016              | -2017 - A      | I Studente                |                           |                        |                            | Applicati  | on Statu   |
|----------------------|--------------|------------------------|-------------|------------------------|----------------|---------------------------|---------------------------|------------------------|----------------------------|------------|------------|
| Co                   |              | Apprying for 1         | cuternic    |                        | LULT A         | Students                  |                           |                        |                            | repricat   | on Statu   |
| 0                    | 2            | 3                      | 4           | 5                      | 6              | 7                         | 8                         | 9                      | 10                         | 11         | 12         |
| Degin<br>Application | Application  | Contact<br>Information | Study       | Statement of<br>Health | Questions      | Preferences<br>Continuing | Application<br>Preference | Roommate<br>Preference | Contract                   | Payment    | Receip     |
|                      |              |                        |             |                        |                |                           |                           |                        |                            |            |            |
|                      |              |                        |             |                        |                |                           |                           |                        |                            |            |            |
| erso                 | nal &        | Conta                  | ct Inf      | format                 | ion            |                           |                           |                        |                            |            |            |
|                      |              |                        |             |                        |                |                           |                           |                        |                            |            |            |
|                      |              |                        |             |                        |                |                           |                           |                        |                            |            | (Step 3 of |
| Please p             | orovide you  | ur personal in         | formation   | for the follow         | ving areas.    | All other in              | formation v               | vill be popul          | ated by the                | details on | your       |
| Applicat             | tion to the  | University of          | Lethbridge  |                        | (沢)            |                           |                           | di 20                  | 199                        |            | (12)       |
| Last Na              | me:          |                        |             |                        |                |                           |                           |                        |                            |            |            |
|                      | D            |                        |             |                        |                |                           |                           |                        |                            |            |            |
| First Na             | ime:         |                        |             |                        |                |                           |                           |                        |                            |            |            |
| •                    |              |                        |             |                        |                |                           |                           |                        |                            |            |            |
| Studen               | t Number:    |                        |             |                        |                |                           |                           |                        |                            |            |            |
|                      |              |                        |             |                        |                |                           |                           |                        |                            |            |            |
| acon                 | dary E       | mail Ad                | droce       |                        |                |                           |                           |                        |                            |            |            |
| econ                 | uary L       | mail Au                | uress       |                        |                |                           |                           |                        |                            |            |            |
| Second               | ary Email A  | Address:               |             |                        |                |                           |                           |                        |                            |            |            |
| univers              | sitystudent  | @gman.com              |             |                        |                |                           |                           |                        |                            |            |            |
| Please               | ensure th    | at all inform          | ation is a  | occurate an            | d up to d      | ate.                      |                           |                        |                            |            |            |
| All corre            | espondence   | e/room offers          | will be ser | nt to your ul          | eth e-mail     | account. If r             | no e-mail a               | ddress is pro          | ovided, con                | responden  | e will be  |
| mailed               | to this addr | ress. * If a ho        | tmail acco  | unt is provid          | ded, please    | add housin                | g@uleth.ca                | to your add            | l <mark>r</mark> ess book. |            |            |
|                      |              |                        |             |                        |                |                           |                           |                        |                            |            |            |
| Save &               | Continue     |                        |             |                        |                |                           |                           |                        |                            |            |            |
|                      |              |                        |             |                        |                |                           |                           |                        |                            |            |            |
|                      |              |                        |             |                        |                |                           |                           |                        |                            |            |            |
|                      |              |                        |             | Herein                 | ing Portal - 2 | StarRey Inc. 3            | 2101                      |                        |                            |            |            |

IX. Select your level of study and click Save & Continue

| 0                    | -2-                         |                                      | -(4)              | _(3)                   | - 6                  | - 7                                              | s                         | - 9                    | 10                 | - 11              | 12                 |
|----------------------|-----------------------------|--------------------------------------|-------------------|------------------------|----------------------|--------------------------------------------------|---------------------------|------------------------|--------------------|-------------------|--------------------|
| Begin<br>Application | Application<br>Introduction | Personal &<br>Contact<br>Information | Level of<br>Study | Statement of<br>Health | Profile<br>Questions | Hall & Room<br>Type<br>Preferences<br>Continuing | Application<br>Preference | Roommate<br>Preference | Online<br>Contract | Online<br>Payment | Confirma<br>Receip |
| Level                | of Stu                      | ıdy                                  |                   |                        |                      |                                                  |                           |                        |                    |                   |                    |
| 5                    |                             |                                      |                   |                        |                      |                                                  |                           |                        |                    |                   | (Step 4 of         |
| Please               | enter y                     | our lev                              | vel of            | study                  |                      |                                                  |                           |                        |                    |                   |                    |
| Level of             | Study:<br>raduate Stu       | dent (P.che                          | lor's deare       | e program)             |                      | ล                                                |                           |                        |                    |                   |                    |
| Sava & (             | Continue                    |                                      |                   |                        |                      |                                                  |                           |                        |                    |                   |                    |
| Jave a v             | Jonunde                     | ノ                                    |                   |                        |                      |                                                  |                           |                        |                    |                   |                    |
|                      |                             |                                      |                   |                        |                      |                                                  |                           |                        |                    |                   |                    |

#### X. Select ONE ONLY

- a. I am in good health (or)
- b. I have a medical condition or disability

| Application Menu   Applying                                                                                                    | for Academic Year 2016-2017 - All Students                                                                                                    | Application Statu                                                                                                    |
|----------------------------------------------------------------------------------------------------|----------------------------------------------------------------------------------------------------|----------------------------------------------------------------------------------------------------|
| Begin Application Person<br>pplication Introduction Cool<br>Inform                                                                                                    | al & Level of Statement of Profile Hall & Room Application Roomm<br>ed Study Health Questions Type Preference Prefere<br>stion Preferences Continuing                                                                                                    | note Online Online Confirma<br>ence Contract Payment Receip                                                                            |
| tatement of H                                                                                                    | lealth                                                                                                    |                                                                                                    |
|                                                                                                    |                                                                                                    | (Step 5 of                                                                                                    |
| Housing Services. It is ess<br>proper care and attention<br>to refuse, change, or term<br>that a physical or psycholo<br>Please check one of the fol<br>To the best of my knowled<br>I have a medical condition<br>Please specify the nature of | ential for your own welfare that Housing Services be aware of any pr<br>can be given when necessary. Housing Services, in consultation with<br>inate Residence accommodation if it becomes apparent that essentia<br>gical condition while in residence appears to affect the well-being of<br>lowing statements:<br>ge, I am in good health:<br>or disability<br>of the condition or disability and any medications being taken if appli | re-existing health condition, so that<br>Health Services, reserves the right<br>Il medical information was withheld<br>other students. |
| Please specify any dietary                                                                                                    | restrictions or allergies you would like to make known to Campus Fo                                                                                                    | ood Services:                                                                                                    |
| Students with serious diets                                                                                                    | ary concerns should contact Food Services directly at: aramark@ulet                                                                                                    | h.ca or 403-332-4475                                                                                                    |
|                                                                                                    | Housing Portal - © StarRez Inc. 2015                                                                                                    |                                                                                                    |

XI. Complete the following profile questions in order for our room assignments officers to best find you suitable accommodations

| Application Menu   Applying for Act                                                                                                    | ademic Year 2016-2017 - All s                                  | Students                                                                |                                        | Application Status                                                           |
|----------------------------------------------------------------------------------------------------|----------------------------------------------------------------|-------------------------------------------------------------------------|----------------------------------------|------------------------------------------------------------------------------|
| 0 0                                                                                                    | <b>a a</b>                                                     | 7 8                                                                     | 9 10                                   | 11 12                                                                        |
| Begin Application Personal & I<br>Application Introduction Costact<br>Information                                                                             | Level of Statement of Profile P<br>Study Health Questions      | tall & Room Application<br>Type Preference<br>Preferences<br>Continuing | Roommate Online<br>Preference Contract | Online Confirmation<br>Payment Receipt                                       |
| Profile Questions                                                                                                    |                                                                |                                                                         |                                        |                                                                              |
| Please tell us a little about yourse                                                                                                    | lf, we will use the following inform                           | mation to assign you                                                    | with a roommate(s) v                   | (Step 6 of 13<br>who has similar lifestyle                                   |
| choices.                                                                                                    |                                                                |                                                                         |                                        |                                                                              |
| Tip: Students with matching room                                                                                                    | mate profiles and matching room                                | n style requests have                                                   | a better likelihood of                 | being placed together                                                        |
| If your roommate preferences cha                                                                                                    | inge, please advise housing@ulet                               | th.ca prior to being m                                                  | ade an offer of accom                  | modation.                                                                    |
|                                                                                                    |                                                                |                                                                         |                                        |                                                                              |
| Sleep                                                                                                    |                                                                |                                                                         |                                        |                                                                              |
| I would describe myself as a                                                                                                    | Morning Person                                                 |                                                                         |                                        | Night Owl                                                                    |
|                                                                                                    |                                                                |                                                                         |                                        |                                                                              |
|                                                                                                    |                                                                | 1                                                                       |                                        |                                                                              |
| I generally get up at                                                                                                    | 6:00 AM or                                                     | 1                                                                       |                                        | 10:00 AM or                                                                  |
| I generally get <mark>u</mark> p at                                                                                                    | 6:00 AM or<br>Earlier                                          |                                                                         |                                        | 10:00 AM or<br>Later                                                         |
| I generally get up at                                                                                                    | 6:00 AM or<br>Earlier                                          |                                                                         |                                        | 10:00 AM or<br>Later                                                         |
| I generally get up at<br>I generally go to bed at                                                                                                    | 6:00 AM or<br>Earlier<br>9:00 PM or<br>Earlier                 |                                                                         |                                        | 10:00 AM or<br>Later<br>1:00 AM or Later                                     |
| I generally get up at<br>I generally go to bed at                                                                                                    | 6:00 AM or<br>Earlier<br>9:00 PM or<br>Earlier                 |                                                                         |                                        | 10:00 AM or<br>Later<br>1:00 AM or Later                                     |
| I generally get up at<br>I generally go to bed at<br>I prefer to sleep with my window                                                                         | 6:00 AM or<br>Earlier<br>9:00 PM or<br>Earlier                 |                                                                         |                                        | 10:00 AM or<br>Later<br>1:00 AM or Later                                     |
| I generally get up at<br>I generally go to bed at<br>I prefer to sleep with my window                                                                         | 6:00 AM or<br>Earlier<br>9:00 PM or<br>Earlier                 |                                                                         |                                        | 10:00 AM or<br>Later<br>1:00 AM or Later                                     |
| I generally get up at<br>I generally go to bed at<br>I prefer to sleep with my window                                                                         | 6:00 AM or<br>Earlier<br>9:00 PM or<br>Earlier<br>yopen<br>Yes |                                                                         |                                        | 10:00 AM or<br>Later<br>1:00 AM or Later                                     |
| I generally get up at<br>I generally go to bed at<br>I prefer to sleep with my window                                                                         | 6:00 AM or<br>Earlier<br>9:00 PM or<br>Earlier                 |                                                                         |                                        | 10:00 AM or<br>Later<br>1:00 AM or Later                                     |
| I generally get up at<br>I generally go to bed at<br>I prefer to sleep with my window                                                                         | 6:00 AM or<br>Earlier<br>9:00 PM or<br>Earlier<br>open<br>Yes  |                                                                         |                                        | 10:00 AM or<br>Later<br>1:00 AM or Later                                     |
| I generally get up at<br>I generally go to bed at<br>I prefer to sleep with my window<br>Cleanliness<br>I would describe the cleanliness of                   | 6:00 AM or<br>Earlier<br>9:00 PM or<br>Earlier<br>Yes          |                                                                         |                                        | 10:00 AM or<br>Later<br>1:00 AM or Later                                     |
| I generally get up at<br>I generally go to bed at<br>I prefer to sleep with my window<br>Cleanliness<br>I would describe the cleanliness o                    | open<br>Yes                                                    |                                                                         |                                        | 10:00 AM or<br>Later<br>1:00 AM or Later<br>Cleanliness is<br>very important |
| I generally get up at<br>I generally go to bed at<br>I prefer to sleep with my window<br>Cleanliness<br>I would describe the cleanliness o                    | of my space as<br>Cleanliness is<br>not important              |                                                                         |                                        | 10:00 AM or<br>Later<br>1:00 AM or Later<br>Cleanliness is<br>very important |
| I generally get up at<br>I generally go to bed at<br>I prefer to sleep with my window<br>Cleanliness<br>I would describe the cleanliness o                    | of my space as<br>Cleanliness is<br>not important              |                                                                         |                                        | 10:00 AM or<br>Later<br>1:00 AM or Later<br>Cleanliness is<br>very important |
| I generally get up at<br>I generally go to bed at<br>I prefer to sleep with my window<br>Cleanliness<br>I would describe the cleanliness of<br>Smoking Habits | 6:00 AM or<br>Earlier<br>9:00 PM or<br>Earlier<br>Yes<br>Yes   |                                                                         |                                        | 10:00 AM or<br>Later<br>1:00 AM or Later<br>Cleanliness is<br>very important |
| I generally get up at<br>I generally go to bed at<br>I prefer to sleep with my window<br>Cleanliness<br>I would describe the cleanliness of<br>Smoking Habits | open<br>Yes                                                    |                                                                         |                                        | 10:00 AM or<br>Later<br>1:00 AM or Later<br>Cleanliness is<br>very important |

| in the unit at any time.                                                  | Strongly<br>disagree                                       |                                                             | Strong                                     | aly agree             |
|---------------------------------------------------------------------------|------------------------------------------------------------|-------------------------------------------------------------|--------------------------------------------|-----------------------|
|                                                                           |                                                            |                                                             | 1                                          | )                     |
| I will be a minor as of September 1                                       | and would like to reside in a<br>No<br>*Minors v           | unit where alcohol is per<br>vill be placed in non-drinking | mitted after my 18th b<br>areas by default | oirthday              |
| Guests                                                                    |                                                            |                                                             |                                            |                       |
| I will have visitors to my room                                           | Almost never                                               |                                                             | 1221                                       | Often                 |
| ,                                                                         |                                                            |                                                             |                                            |                       |
| I am comfortable with my roomma                                           | te(s) having guests to our un<br>Almost never              | it                                                          |                                            | Often                 |
|                                                                           |                                                            |                                                             |                                            | )                     |
| I like to live in a unit that has a soc                                   | ial activity level best describ<br>Low Social<br>Activity  | ed as                                                       | н                                          | gh Social<br>Activity |
| I perfer the noise level in my room                                       | to be                                                      |                                                             |                                            |                       |
|                                                                           | Quiet                                                      |                                                             | Г                                          | Noisy                 |
| I am especially sensitive to noise                                        | No                                                         |                                                             | -                                          |                       |
| Study Habits                                                              |                                                            |                                                             |                                            |                       |
| Most of the time I perfer to study in                                     | The Library                                                |                                                             |                                            | My room               |
| nost of the time I perfet to study it                                     |                                                            |                                                             |                                            |                       |
|                                                                           |                                                            |                                                             |                                            |                       |
| I like to study with background noi                                       | se (music, tv etc.)                                        |                                                             |                                            |                       |
| I like to study with background noi                                       | se (music, tv etc.)<br>Yes                                 |                                                             |                                            |                       |
| I like to study with background noi<br>I require my room to be very quiet | se (music, tv etc.)<br>Yes<br>in order to succeed academic | ally                                                        | -                                          |                       |

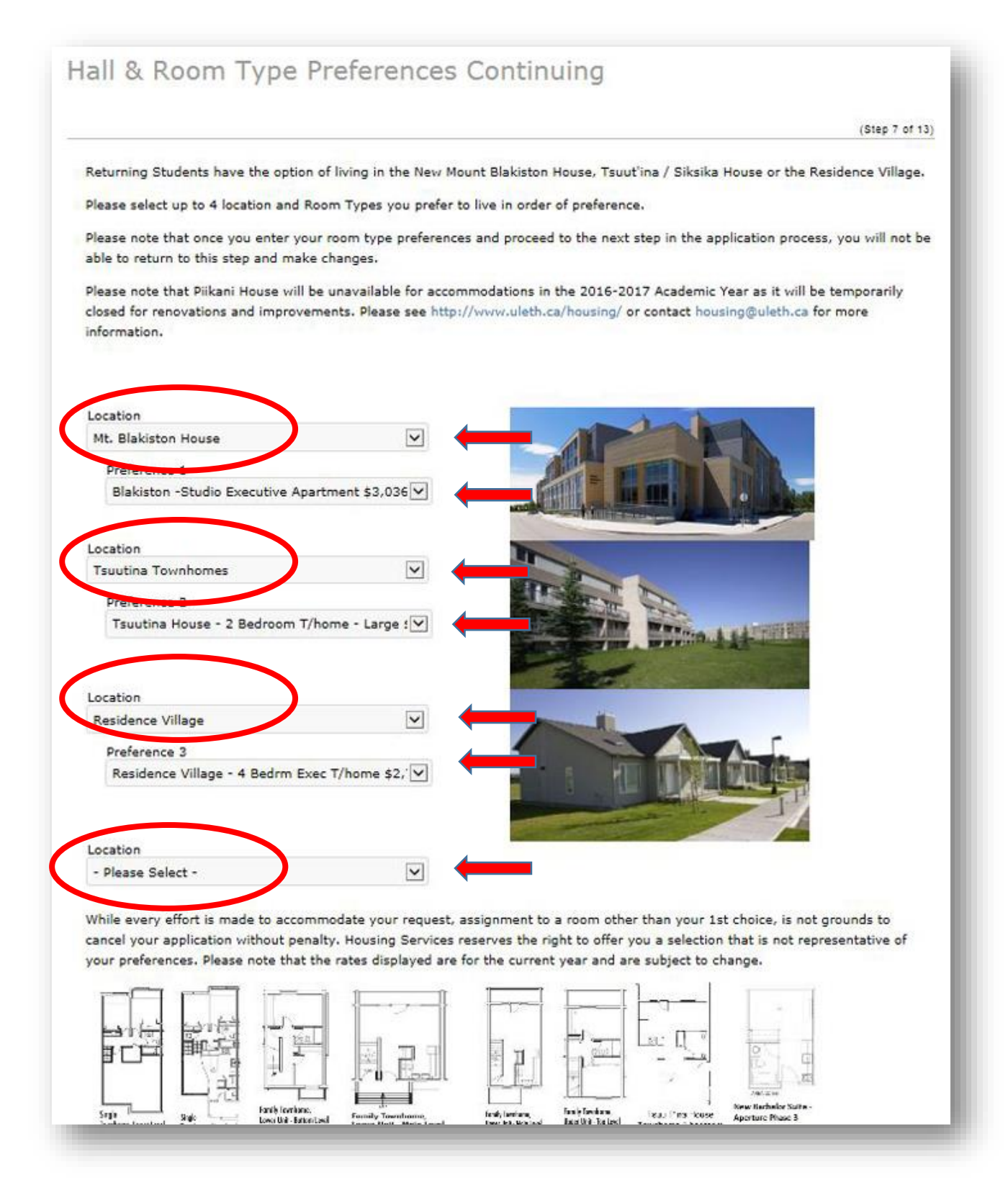

## XIII. Please select all 5 preferences from the drop down menu options

#### Click Save & Continue

(

| Application Menu   Applying for Academ                                                     | ic Year 2016-2017                                                 | All Student                 | 5                      | 10                 |                   | Applicat                | ion Statu              |
|--------------------------------------------------------------------------------------------|-------------------------------------------------------------------|-----------------------------|------------------------|--------------------|-------------------|-------------------------|------------------------|
| vilication Personal & Level of Statements<br>roduction Contact Study Health<br>Information | of Profile Hall & Roo<br>Questions Type<br>Profession<br>Continue | m Application<br>Preference | Roommate<br>Preference | Online<br>Contract | Online<br>Payment | Confirmation<br>Receipt | Complete<br>Applicatio |
| pplication Preferenc                                                                       | e                                                                 |                             |                        |                    |                   |                         |                        |
|                                                                                            |                                                                   |                             |                        |                    |                   |                         | (Step 8 of             |
| At least 5 Preferences are required.                                                       |                                                                   |                             |                        |                    |                   |                         |                        |
| Preference 1<br>Cleanliness                                                                | lections from most im                                             | portant to lea              | ist important          |                    |                   |                         |                        |
| Preference 2                                                                               |                                                                   |                             |                        |                    |                   |                         |                        |
| Roommate Preference                                                                        |                                                                   |                             |                        |                    |                   |                         |                        |
| Preference 3                                                                               |                                                                   |                             |                        |                    |                   |                         |                        |
| Room Type                                                                                  |                                                                   |                             |                        |                    |                   |                         |                        |
| Preference 4                                                                               |                                                                   |                             |                        |                    |                   |                         |                        |
| Sensitivity to Noise                                                                       |                                                                   |                             |                        |                    |                   |                         |                        |
| Preference 5                                                                               |                                                                   |                             |                        |                    |                   |                         |                        |
| Alcohol Free Unit                                                                          |                                                                   |                             |                        |                    |                   |                         |                        |
| Please rank the preferences above from<br>Save & Continue                                  | most important to le                                              | ast important.              |                        |                    |                   |                         |                        |
|                                                                                            |                                                                   |                             |                        |                    |                   |                         |                        |

XIV. If you have roommate preferences enter First Name, Last Name and Student ID Number of each person you would like to live with. (**Please note:** It is not necessary to include a roommate preference)

Select Yes or No in the drop down menu if you would take **ANY suitable room type**.

#### Click Submit

| _           | (Step 9 of                                                                                                    |
|-------------|----------------------------------------------------------------------------------------------------|
| 01300000000 | If you know the names and ID #s of other students you would prefer to live with please provide your selection(s) here. You may provide up to 3 choices if applicable.                                                                                                    |
|             | Roommate First Name 1:                                                                                                    |
|             | Roommate Last Name 1:                                                                                                    |
|             | Roommate ID 1:                                                                                                    |
|             | Roommate First Name 2:                                                                                                    |
|             | Roommate Last Name 2:                                                                                                    |
|             |                                                                                                    |
|             | Roommate ID 2:                                                                                                    |
|             | Roommate First Name 3:                                                                                                    |
|             | Roommate Last Name 3:                                                                                                    |
|             | Roommate ID 3:                                                                                                    |
| -           | Although we shrive to offer you one of your preferred room types, at times we are unable to do so as residence is in high demand<br>If this is the case often we consider your application, would you like to be considered for any suitable room type?                                                                                  |
|             | Yes 🗸                                                                                                    |
| 1000        | Please note that while we make every effort to accommodate your selection we cannot always do so. Only those students who mutually select each other will be placed together.                                                                                                    |
| 0000000     | Tip: Students with matching roommate profiles and matching room style requests have a better likelihood of being placed togeth<br>If your roommate preferences change, please advise housing@uleth.ca prior to being made an offer of accommodation. Please not that we do not surrently match make and female stylests as requirements. |
| - 1         | that we do not currently match male and lemale students as roommates.                                                                                                    |

# XV. PLEASE READ AND UNDERSTAND The Online Contract known as "The Single Student Housing License Agreement"

| Online Contract                                                                                                    |                                                                          |
|----------------------------------------------------------------------------------------------------|--------------------------------------------------------------------------|
|                                                                                                    |                                                                          |
|                                                                                                    | (Step 10 of 13                                                           |
| The Following is your Lasse Agreement with the University of Lethbridge. Please read the following and indicate t                | that you areas to the following terms. This contract is intervie         |
| to outline and communicate the expectations and requirements of living in Housing Services. This document only                   | v becomes binding, if an offer of accommodation is made.                 |
|                                                                                                    |                                                                          |
| THIS AGREEMENT made on the agreement date shown hereon                                                                           |                                                                          |
| BETWEEN:                                                                                                    |                                                                          |
|                                                                                                    |                                                                          |
| THE UNIVERSITY OF LETHERIDGE (Hereinafter referred to as "the Licensor")                                                         |                                                                          |
| OF THE FIRST PART                                                                                                    |                                                                          |
|                                                                                                    |                                                                          |
| -and-                                                                                                    |                                                                          |
|                                                                                                    |                                                                          |
| OF THE SECOND PART                                                                                                    |                                                                          |
| SINGLE STUDENT HOUSING LICENSE AGREEMENT                                                                                         |                                                                          |
| PARTNERED WITH THE RESIDENT COMMUNITY HANDBOOK                                                                                   |                                                                          |
| as viewed at www.uleth.ca/housing                                                                                                |                                                                          |
| IN CONSIDERATION of the fees reserved and the covenants and agreements herein contained, the licensor herei                      | by allows the Licensee the exclusive right to a furnished                |
| bedroom as shown above (hereinafter referred to as "the premises") in the University of Lethoridge residence (h                  | ersinafter referred to as "the U of L Residence") situated on            |
| the University of Lethbridge campus in the City of Lethbridge, in the Province of Alberta. The Licensor further gr               | ants to the Licensee the use in common of their suite area               |
| with other Licensees of the suite (if applicable) and the use in common with all the other residents in the Univers              | sity of all other facilities of the said Residence.                      |
| THIS AGREEMENT shall commence on the Agreement Date shown hereon, and shall expire at 12:00 NOON on the Expiry Date si           | hown in the same place. The Licensee shall pay to the Licensor for the   |
| premises together with the furniture and other effects and Residence Dining Plan, if assigned to University Hall or Kainal House | Residence, the fee(s) as shown above, per semester payable in            |
| advance on the 1st day of classes in each and every semester during the term herein.                                             |                                                                          |
| Such fee(s) to be paid in advance on the date specified for the said term at the Cash_Office or Housing Services I               | Office of the University of Lethbridge, in the City of Lethbridge        |
| in the Province of Alberts.                                                                                                    |                                                                          |
| Any sum, which becomes due and payable to the University of Lethbridge under this License of Use shall bear a                    | simple interest charge of B <mark>ank</mark> prime plus five percent per |
| annum and will be added to the outstanding principle amount at the close of the first working day of each succes                 | sive month that the account remains unpaid. Any payments                 |
| shall be applied firstly against interest accrued and, thereafter, against the principal balance owing. The payme                | ent deadline for Single Student Housing and the                          |
| Residence Dining Plan are the first day of classes in each semester or Summer Session. Assessment of                             | f the interest charge, procedures for applying interest to               |
| a fate-fire totage and super-fire second as a deal land a solution is a state of a second second second to the                   | a fataraat targement on the Ct. deal Secondarian Form                    |

 In this Agreement, any reference to the Ucensor shall include the University of Lethbridge Board of Governors and its officers as well as any other authorized representative whom the Ucensor has appointed or may appoint from time to time.

#### Click on Agree to the Previous Terms in order to continue the application process

#### Click Save & Continue

Buch refund, if any, together with a Statement of Deductions to be sent to the Licensee within sixty (90) days;

- (g) the Licensee may terminate this Agreement in writing with one calendar month's written notice to the Licensor by the last business day of the month and by paying the prescribed cancellation fee of \$300.00. Charges will be recalculated at the daily rate from the beginning of the date of occupancy until the required notice date of departure, in accordance with the Residence Cancellation Policy as outlined in the Residence Community Handbook a minimum charge of the \$1,000.00 advance payment will be assessed.
- (h) if for any reason the Licensee withdraws or is terminated from his/her academic program at the University of Letthbridge, this Agreement shall be deemed to be terminated, and the Licensor may on the Swind of twenty-four (24) hours notice require the Licensee to vacute the premises within that week of termination:
- (i) the Licensor reserves the right to reassign the Licensee to different premises at any time. In the event that the Licensor determines such reassignment to be necessary, the Licensor must give the Licensee two days notice in writing!
- (i) if the premises are not ready for occupancy in the opinion of the Licensor on the date of commencement of the term thereof, then payment of the fees shall not begin until the premises are ready for occupation, and such abatement of the fee shall constitute full settlement of any claims which the Licensee might otherwise have by reason of the premises not being available on the sold date and this Adreement shall not otherwise be effected:
- (ii) If the Licensee shall hold over and the Licensor accepts further fees at the expiration of the sold Agreement, the new Residency thereby created shall be from day-to-day, provided however, that the sold Residency from day-to-day may be terminated by the Licensee on one (1) days notice to the Licensee and the premises may be shown to prospective Licensees after notice of termination of the Residency and any notice to be served by or on the Licensee or the Licensee shall be given during the term of occupancy. The new Residency shall be subject to the covenants, conditions and regulations herein contained except that the fees shall be from day-to-day and calculated into a per diem amount based upon the current scheduled rate payable;
- (i) the Licensor shall have the right at any time during the said term but not under any obligation by reason of this clause, to repair, remodel, alter, improve or add to the premises or form a part or to change a location of the entrances to the U of L Residence and the premises without compensation or responsibility to the Licensee for such other purposes, if necessary, to enter into, pass through, work upon and attach scatfolds or other temporary structure to the premises putting the Licensee to no unnecessary inconvenience;
- (m) in case the premises or any part thereof shall at any time during the term hereby granted be burned or damaged by fire or tempest so as to render the same unit for the purposes of the Licensee, then the fees hereby reserved or a proportionate part thereof, according to the nature and extent of the injuries sustained and all remedies for recovering the same shall be suspended and abated until the said premises shall at the option of the Licensor have been repaired or made fit for the purposes of the Licensee provided that in the event that the premises are not rebuilt or made fit for the purpose of the Licensee within three (3) months of the said fire or tempest, then this Agreement shall thereupon be terminated and the Licensee shall cease to be held liable for payment of fees except such fees as shall have already accrued due;
- (n) any notice to the Licensor under this Agreement shall be sufficiently served within five (5) days if left with or sent by registered mail to the University of Lethbridge Housing Services and any notice to the Licensee shall be sufficiently served if delivered to the Licensee personally or left at the premises and such notice shall be deemed good an sufficient one (1) day after leaving or placement by registered mail;
- (a) a waiver by the Licenson by any breach of covenant or term or Rule or Regulation shall not be considered to be a waiver of such covenant or term or Rule or Regulation generally or of any subsequent breach of any covenant or term or Rule or Regulation;
- (b) The whole Agreement is set forth herein and no representation, warranties or conditions have been made other than those expressed herein, and no Agreement collateral hereto is binding upon the Licensor unless it is made in writing and signed by the Licensor.
- (q) The Licensee shall not at any time during the term of this License use loudspeakers, phonographs, broadcast or telecasts which may be heard or seen outside the licensed premises, and shall not use, exercise, carry on from it or suffer to be used, exercised or carried on in or upon the licensed premises or any part thereof including any common areas of the premises in which the licensed premises are contained any noxious, noisome, or offensive act or product, including anxious, during the said term.
- (r) The Licensee shall prohibit any persons occupying or visiting the licensed premises from contravening the foregoing clause.
- (s) The Licensee acknowledges and agrees that smoking is an activity which substantially interferes with the reasonable enjoyment of the premises by the Landlord and other licensees regardless of its duration or the extent of the activity at any given time, and irrespective of whether there may be complaints by other licensees.

#### Agree to the Previous Terms 🗹

With regard to this application, I certify that the particulars furnished are true and complete in all respects, and that no relevant information has been withheld. I understand that the University reserves the right to cancel any application or subsequent License of Use Agreement, on medical or other grounds. I further agree that, if assigned to the University of Lethbridge Residence, I will pay all fees and charges that may be assessed as a result of my application to, or occupancy of, the University Residence, and that I will comply with the Residence Agreement and rules and regulations of the University. I have read the information on the web page Single Student Housing.

Save & Continue

Housing Portal - @ StarRez Inc. 2015

# XVI. Please read and understand the **CANCELLATION POLICY** before completing the Online Payment process.

Click Pay Now to continue to the University of Lethbridge Payment Screen

| slication<br>oduction                                                                                                    |                                                                                                    | - 4                                                                                                    | -(5)                                                                                                    |                                                                                                    | -0-                                                                                                    | - 8-                                                                                                    | -0-                                                                                                    |                                                                                                    |                                                                                                    | - 12                                                                                                    | - 13                                                                                                    |
|----------------------------------------------------------------------------------------------------|----------------------------------------------------------------------------------------------------|----------------------------------------------------------------------------------------------------|----------------------------------------------------------------------------------------------------|----------------------------------------------------------------------------------------------------|----------------------------------------------------------------------------------------------------|----------------------------------------------------------------------------------------------------|----------------------------------------------------------------------------------------------------|----------------------------------------------------------------------------------------------------|----------------------------------------------------------------------------------------------------|----------------------------------------------------------------------------------------------------|----------------------------------------------------------------------------------------------------|
|                                                                                                    | ersonel 8.<br>Contect<br>formation                                                                                                    | Level of<br>Study                                                                                                    | Statement of<br>Health                                                                                                    | Profile<br>Questions                                                                                                    | Hall & Room<br>Type<br>Professions<br>Continuing                                                                                                    | Application<br>Preference                                                                                                    | Asseminate<br>Preference                                                                                                    | Online<br>Contract                                                                                                    | Online<br>Paymant                                                                                                    | Confirmation<br>Receipt                                                                                                    | Complete<br>Applicatio                                                                                                    |
| nline                                                                                                    | Payr                                                                                                    | nent                                                                                                    |                                                                                                    |                                                                                                    |                                                                                                    |                                                                                                    |                                                                                                    |                                                                                                    |                                                                                                    |                                                                                                    | (Step 11 of                                                                                                    |
| THIS APPL                                                                                                    | ICATION W                                                                                                    | JUL NOT B                                                                                                    | PROCESSE                                                                                                    | WITHOUT                                                                                                    | PANNENT (                                                                                                    | OF THE \$150 (                                                                                                    |                                                                                                    | TION FEE OF                                                                                                    | \$50 00 AND                                                                                                    | ADVANCED                                                                                                    | PAVMEN                                                                                                    |
| OF \$100).                                                                                                    |                                                                                                    |                                                                                                    |                                                                                                    | o winnoo.                                                                                                    |                                                                                                    |                                                                                                    | (urrenent)                                                                                                    |                                                                                                    |                                                                                                    |                                                                                                    | · · · · · · · · · · · · · · · · · · ·                                                                                       |
| If you do not                                                                                                    | t have a cred                                                                                                    | lit card, please                                                                                                    | e contact us at (                                                                                                    | (403) 329-25                                                                                                    | 84 to make arr                                                                                                    | angements.                                                                                                    |                                                                                                    |                                                                                                    |                                                                                                    |                                                                                                    |                                                                                                    |
| Note: Hou                                                                                                    | using Serv                                                                                                    | ices accept                                                                                                    | ts Visa and I                                                                                                    | MasterCa                                                                                                    | rd, paymen                                                                                                    | ts with Ame                                                                                                    | erican Expr                                                                                                    | ess will not                                                                                                    | be accepte                                                                                                    | d.                                                                                                    |                                                                                                    |
| Payment                                                                                                    | Amount (s                                                                                                    | =)                                                                                                    |                                                                                                    |                                                                                                    |                                                                                                    |                                                                                                    |                                                                                                    |                                                                                                    |                                                                                                    |                                                                                                    |                                                                                                    |
| 150.00                                                                                                    | Amount (3                                                                                                    | 2)                                                                                                    |                                                                                                    |                                                                                                    |                                                                                                    |                                                                                                    |                                                                                                    |                                                                                                    |                                                                                                    |                                                                                                    |                                                                                                    |
|                                                                                                    |                                                                                                    |                                                                                                    |                                                                                                    |                                                                                                    |                                                                                                    |                                                                                                    |                                                                                                    |                                                                                                    |                                                                                                    |                                                                                                    |                                                                                                    |
|                                                                                                    |                                                                                                    |                                                                                                    | tion Dol                                                                                                    | iow                                                                                                    |                                                                                                    |                                                                                                    |                                                                                                    |                                                                                                    |                                                                                                    |                                                                                                    |                                                                                                    |
| Reside<br>Cancellation                                                                                                    | on during                                                                                                    | ancella                                                                                                    | g process:                                                                                                    | ic y                                                                                                    |                                                                                                    |                                                                                                    |                                                                                                    |                                                                                                    |                                                                                                    |                                                                                                    |                                                                                                    |
| Reside<br>Cancellatio<br>The advan<br>into a part<br>of classes.<br>payment v                                                                                                    | on during<br>nce payme<br>ticular pro<br>. If a room<br>will be forf                                                                                                    | ancella<br>the offerin<br>ent of \$100<br>gram) or y<br>n is offered<br>feited.                                                                                                    | g process:<br>000 is refun<br>ou cancel y<br>and decline                                                                                                    | dable if a<br>our applic<br>ed, or the                                                                                                    | student is re<br>ation in writ<br>student can                                                                                                    | efused admi<br>ing prior to<br>cels his or h                                                                                                    | ssion to the<br>June 1st, or<br>er applicati                                                                                                    | University<br>r a room off<br>on for any c                                                                                                    | (this does<br>fer does no<br>other reaso                                                                                                    | not include<br>t occur by t<br>n, the adva                                                                                                    | refusal o<br>he first d<br>nce                                                                                              |
| Reside<br>Cancellation<br>The advant<br>into a part<br>of classes,<br>payment v<br>Cancellation                                                                                                    | on during<br>nee payme<br>ticular pro<br>. If a room<br>will be forf<br>on of cont                                                                                                    | ancella<br>the offerin<br>ent of \$100<br>gram) or y<br>n is offered<br>feited.<br>ract after r                                                                                                    | g process:<br>.00 is refun<br>rou cancel y<br>and decline<br>residency ha                                                                                                    | dable if a<br>our applic<br>ed, or the<br>as commen                                                                                                    | student is n<br>ation in writ<br>student can<br>nced:                                                                                                    | efused admi<br>ing prior to<br>cels his or h                                                                                                    | ssion to the<br>June 1st, or<br>er applicati                                                                                                    | University<br>r a room off<br>on for any c                                                                                                    | (this does<br>fer does no<br>other reaso                                                                                                    | not include<br>t occur by t<br>in, the adva                                                                                                    | refusal o<br>he first d<br>nce                                                                                              |
| Reside<br>Cancellation<br>The advant<br>into a part<br>of classes,<br>payment v<br>Cancellation<br>A written nor<br>make the n<br>RAD or faxe                                                                                                    | ence C<br>on during<br>nce payme<br>ticular pro<br>. If a room<br>will be forf<br>on of cont<br>notice (avail<br>notice effect<br>ed to Housi                                                                                                    | ancella<br>the offerin<br>ant of \$100<br>gram) or y<br>n is offered<br>feited.<br>ract after r<br>lable in Hous<br>tive for the l<br>ing Services                                                                                                    | g process:<br>.00 is refun<br>rou cancel y<br>and decline<br>residency ha<br>sing Services<br>last day of th<br>(403-329-20                                                                                                    | dable if a<br>our applic<br>ad, or the<br>as commen<br>) must be o<br>e month. W<br>030).Notice                                                                                                    | student is re<br>ation in writ<br>student can<br>nced:<br>completed and<br>where the first<br>provided after                                                                                                    | efused admi<br>ing prior to<br>cels his or h<br>d received by<br>t is a weeken<br>er the first of                                                                                             | ssion to the<br>June 1st, or<br>er application<br>Housing Ser<br>d or a statute<br>the month si                                                    | University<br>r a room off<br>on for any o<br>vices on or b<br>ory holiday, s<br>hall not be ef                                                                        | (this does<br>fer does no<br>other reaso<br>pefore the fir<br>written notic<br>ffective until                                                                 | not include<br>t occur by t<br>n, the adva<br>st day of the<br>may be giv<br>the end of t                                                                                                | refusal o<br>the first d<br>nce<br>month to<br>yen to the<br>he followin                                                    |
| Reside<br>Cancellatio<br>The advan<br>into a part<br>of classes,<br>payment v<br>Cancellatio<br>A written n<br>make the n<br>RAD or faxe<br>month. The                                                                                                    | ence C<br>on during<br>nee payme<br>ticular pro<br>. If a room<br>will be forf<br>on of cont<br>notice (avail<br>notice effect<br>ed to Housi<br>a contract is                                                                                                    | ancella<br>the offerin<br>ent of \$100<br>gram) or y<br>n is offered<br>feited.<br>ract after r<br>able in Hous<br>tive for the l<br>ing Services<br>s then reak                                                                                                    | g process:<br>.00 is refun<br>rou cancel y<br>and decline<br>residency ha<br>sing Services<br>last day of th<br>(403-329-20<br>culated at a d                                                                                                    | dable if a<br>our applic<br>ed, or the<br>es commer<br>) must be c<br>e month. W<br>030).Notice<br>daily rate fr                                                                                                    | student is re<br>ation in writ<br>student can<br>nced:<br>completed and<br>vhere the firs<br>provided aft<br>om the date o                                                                                                    | efused admi<br>ing prior to<br>cels his or h<br>d received by<br>t is a weeken<br>ar the first of<br>of arrival to ti                                                                         | ssion to the<br>June 1st, or<br>er application<br>Housing Ser<br>d or a statut<br>the month si<br>he date the n                                    | University<br>r a room off<br>on for any o<br>rvices on or b<br>ory holiday, i<br>hall not be el<br>notice comes                                                       | (this does<br>fer does no<br>other reaso<br>before the fir<br>written notic<br>ffective until<br>into effect.                                                 | not include<br>t occur by t<br>n, the adva<br>rst day of the<br>re may be giv<br>the end of t<br>In addition, a                                                                          | refusal o<br>che first d<br>nce<br>month to<br>ven to the<br>he followin<br>a cancellat                                     |
| Reside<br>Cancellation<br>The advant<br>into a part<br>of classes,<br>payment v<br>Cancellation<br>A written normake the normake<br>month. The<br>fee of \$3000<br>terms of the<br>required.                                                                                                    | ence C<br>on during<br>nce payme<br>ticular pro<br>. If a room<br>will be forf<br>on of cont<br>notice (avail<br>notice effect<br>ed to Housi<br>a contract is<br>0.00 is asse<br>te contract                                                                                                    | ancella<br>the offerin<br>ent of \$100<br>gram) or y<br>n is offered<br>feited.<br>ract after r<br>lable in Hous<br>tive for the l<br>ing Services<br>is then recall<br>ussed for bre<br>are broken a                                                                                                    | g process:<br>.00 is refun<br>rou cancel y<br>and decline<br>residency ha<br>sing Services<br>last day of th<br>(403-329-20<br>culated at a d<br>saking the cor<br>and therefore                                                                                                    | dable if a<br>our applic<br>ad, or the<br>as commen<br>) must be o<br>e month. W<br>030).Notice<br>daily rate fr<br>ntract. This<br>e terminate                                                                                                  | student is m<br>ation in writ<br>student can<br>nced:<br>completed and<br>where the first<br>provided aft<br>om the date of<br>cancellation<br>d.Please note: T                                                                             | efused admi<br>ing prior to<br>cels his or h<br>d received by<br>t is a weeken<br>er the first of<br>of arrival to ti<br>fee is charge<br>he University of                                    | ssion to the<br>June 1st, or<br>er application<br>Housing Ser<br>d or a statut<br>the month si<br>he date the n<br>d whether th<br>Lethbridge rese | e University<br>r a room off<br>on for any o<br>rvices on or b<br>ory holiday, u<br>hall not be ef<br>notice comes<br>e student cal<br>rves the right to               | (this does<br>fer does no<br>other reaso<br>before the fir<br>written notic<br>ffective until<br>into effect.<br>ncels his or<br>make changes                 | not include<br>t occur by t<br>in, the adva<br>st day of the<br>may be giv<br>the end of t<br>In addition, a<br>her residence<br>to Fees and Pol                                         | refusal o<br>che first d<br>nce<br>e month to<br>ven to the<br>he followin<br>a cancellat<br>e, or any<br>licies as may     |
| Reside<br>Cancellatio<br>The advant<br>into a part<br>of classes,<br>payment v<br>Cancellatio<br>A written no<br>make then no<br>RAD or faxo<br>month. The<br>fee of \$3000<br>terms of th<br>required.<br>Single Sto                                                                                                    | ence C<br>on during<br>nee payme<br>ticular pro<br>. If a room<br>will be forf<br>on of cont<br>notice (avail<br>notice effect<br>ed to Housi<br>a contract is<br>0.00 is asse<br>the contract                                                                                                    | ancella<br>the offerin<br>ent of \$100<br>gram) or y<br>in is offered<br>feited.<br>aract after r<br>lable in Hous<br>tive for the l<br>ing Services<br>is then recall<br>ussed for bre<br>are broken a                                                                                                    | g process:<br>.00 is refun<br>rou cancel y<br>and decline<br>residency ha<br>sing Services<br>last day of th<br>(403-329-20<br>culated at a d<br>saking the col<br>and therefore<br>Fee \$150.0                                                                                                    | dable if a<br>our applic<br>ad, or the<br>as commen<br>) must be o<br>e month. W<br>030).Notice<br>daily rate fr<br>ntract. This<br>a terminate                                                                                                  | student is m<br>ation in writ<br>student can<br>nced:<br>completed and<br>where the first<br>provided after<br>om the date of<br>cancellation<br>d.Please note: T                                                                           | efused admi<br>ing prior to<br>cels his or h<br>d received by<br>t is a weeken<br>er the first of<br>of arrival to th<br>fee is charge<br>he University of                                    | ssion to the<br>June 1st, or<br>er application<br>Housing Ser<br>d or a statut<br>the month si<br>he date the n<br>d whether th<br>Lethbridge rese | t University<br>r a room off<br>on for any o<br>rvices on or b<br>ory holiday, t<br>hall not be ef<br>hotice comes<br>e student ca<br>rves the right to                | (this does<br>fer does no<br>other reaso<br>before the fir<br>written notic<br>ffective until<br>into effect,<br>ncels his or l<br>make changes               | not include<br>t occur by t<br>in, the adva<br>rst day of the<br>e may be giv<br>the end of t<br>In addition, a<br>her residence<br>to Fees and Pol                                      | refusal o<br>the first d<br>ince<br>month to<br>ven to the<br>he followin<br>a cancellati<br>a, or any<br>licies as may     |
| Reside<br>Cancellatio<br>The advan<br>into a part<br>of classes,<br>payment v<br>Cancellatio<br>A written normake the n<br>RAD or faxo<br>month. The<br>fee of \$300<br>terms of th<br>required.<br>Single St<br>\$50.00 -                                                                                                    | ence C<br>on during<br>nce payme<br>ticular pro<br>. If a room<br>will be forf<br>on of cont<br>notice (avail<br>notice effect<br>ed to Housi<br>a contract is<br>0.00 is asse<br>te contract<br><b>cudent Ap</b>                                                                                                    | ancella<br>the offerin<br>ent of \$100<br>gram) or y<br>n is offered<br>feited.<br>ract after r<br>lable in Hous<br>tive for the l<br>ing Services<br>is then recall<br>ussed for bre<br>are broken a<br>plication<br>ndable App                                                                                                    | g process:<br>.00 is refun<br>rou cancel y<br>and decline<br>residency ha<br>sing Services<br>last day of th<br>(403-329-20<br>culated at a d<br>saking the cor-<br>and therefore<br>Fee \$150.0                                                                                                    | dable if a<br>our applic<br>ad, or the<br>as commen<br>) must be o<br>e month. W<br>030).Notice<br>daily rate fr<br>ntract. This<br>a terminate                                                                                                  | student is m<br>ation in writ<br>student can<br>nced:<br>completed and<br>/here the first<br>provided aft<br>om the date of<br>cancellation<br>d.Please note: T                                                                             | efused admi<br>ing prior to<br>cels his or h<br>d received by<br>t is a weeken<br>ar the first of<br>of arrival to ti<br>fee is charge<br>he University of                                    | Ssion to the<br>June 1st, or<br>er application<br>Housing Ser<br>d or a statut<br>the month si<br>he date the n<br>d whether th<br>Lethbridge rese | e University<br>r a room off<br>on for any o<br>rvices on or b<br>ory holiday, t<br>hall not be ef<br>notice comes<br>e student cal<br>rves the right to               | (this does<br>fer does no<br>other reaso<br>before the fir<br>written notic<br>ffective until<br>into effect.<br>ncels his or l<br>make changes               | not include<br>t occur by t<br>in, the adva<br>st day of the<br>may be giv<br>the end of t<br>In addition, a<br>her residence<br>to Fees and Pol                                         | refusal o<br>che first d<br>nce<br>e month to<br>ven to the<br>he followin<br>a cancellat<br>a, or any<br>licies as may     |
| Reside<br>Cancellation<br>The advant<br>into a part<br>of classes,<br>payment v<br>Cancellation<br>A written normality<br>make the normality<br>Cancellation<br>A written normality<br>make the normality<br>month. The<br>fee of \$300<br>terms of the<br>required.<br>Single Stu<br>\$50.00 -<br>\$100.00<br>1. You<br>2. You<br>3. You | ence C<br>on during<br>ince payme<br>ticular pro<br>. If a room<br>will be forf<br>on of cont<br>notice (avail<br>notice effect<br>ed to Housi<br>a contract is<br>0.00 is asse<br>the contract<br>Non-refur<br>- Deposit<br>a cancel you<br>o are not cont                                                                                                    | ancella<br>the offerin<br>ent of \$100<br>gram) or y<br>in is offered<br>feited.<br>ract after r<br>lable in Hous<br>tive for the l<br>ing Services<br>steen recall<br>used for bre<br>are broken a<br>plication<br>mdable App<br>Refundable<br>and admission<br>our application<br>offered a ro                                          | g process:<br>1.00 is refun<br>rou cancel y<br>1 and decline<br>residency ha<br>sing Services<br>last day of th<br>(403-329-20<br>culated at a d<br>eaking the col<br>and therefore<br>Fee \$150.C<br>lication Fee<br>e if the follo<br>ion to the U<br>tion in writi<br>om by the fo                                                     | dable if a<br>our applic<br>ad, or the<br>as commen<br>) must be o<br>e month. W<br>030).Notice<br>daily rate fr<br>ntract. This<br>a terminate<br><b>00</b><br>wving appli<br>niversity<br>ng (PRIO<br>first day of                             | student is re<br>ation in writ<br>student can<br>nced:<br>completed and<br>/here the first<br>provided aft<br>om the date of<br>cancellation<br>d.Please note: T<br>ies:<br>to receiving<br>f classes                                       | efused admi<br>ing prior to<br>cels his or h<br>d received by<br>t is a weeken<br>er the first of<br>of arrival to ti<br>fee is charge<br>he University of<br>g a room off                    | Housing Ser<br>d or a statut<br>the month si<br>he date the n<br>d whether th<br>Lethbridge rese                                                   | e University<br>r a room off<br>on for any o<br>rvices on or b<br>ory holiday,<br>hall not be et<br>notice comes<br>e student cal<br>rves the right to                 | (this does<br>fer does no<br>other reaso<br>before the fir<br>written notic<br>ffective until<br>into effect.<br>ncels his or l<br>o make changes             | not include<br>t occur by t<br>in, the adva<br>st day of the<br>re may be giv<br>the end of t<br>In addition, a<br>her residence<br>to Fees and Pol                                      | refusal o<br>che first d<br>nce<br>e month to<br>ven to the<br>he followin<br>a cancellat<br>a, or any<br>licies as may     |
| Reside<br>Cancellatio<br>The advani<br>into a part<br>of classes,<br>payment v<br>Cancellatio<br>A written ni<br>make the ni<br>RAD or faxi<br>month. The<br>fee of \$300<br>terms of this<br>required.<br>Single Sti<br>\$50.00 -<br>\$1. You<br>2. You<br>3. You<br>Once on the<br>button after                                         | ence C<br>on during<br>ince payme<br>ticular pro<br>. If a room<br>will be forf<br>on of cont<br>notice (avail<br>notice effect<br>ed to Housi<br>a contract is<br>0.00 is asse<br>the contract is<br>0.00 is asse<br>the contract of<br>Non-refur<br>- Deposit<br>a re refus<br>a cancel yo<br>a re refus<br>of a re not of<br>a re not of<br>a | ancella<br>the offerin<br>ent of \$100<br>gram) or y<br>is offered<br>feited.<br>ract after r<br>able in Hous<br>tive for the l<br>ing Services<br>s then recall<br>used for bre<br>are broken a<br><u>eplication</u><br><u>ndable App</u><br><u>Refundable</u><br><u>and application</u><br>ffered a ro<br>sage please of<br>the Process | g process:<br>.00 is refun<br>rou cancel y<br>and decline<br>residency ha<br>sing Services.<br>last day of th<br>(403-329-20<br>culated at a do<br>residency the col<br>and therefore<br>Fee \$150.0<br>lication Fee<br>e if the follo<br>ion to the follo<br>ion to the follo<br>ion by the fol-<br>lication in writin<br>om by the fol- | dable if a<br>our applic<br>ad, or the<br>as comment<br>) must be of<br>e month. W<br>030).Notice<br>daily rate fr<br>ntract. This<br>a terminate<br>00<br>wing applin<br>niversity<br>ng (PRIOR<br>first day of<br>Transaction<br>button will n | student is m<br>ation in writ<br>student can<br>inced:<br>completed an<br>where the first<br>provided after<br>om the date of<br>cancellation<br>d.Please note: T<br>ies:<br>to receiving<br>f classes<br>' to charge yo<br>of stop the tra | efused admi<br>ing prior to<br>cels his or h<br>d received by<br>t is a weeken<br>er the first of<br>of arrival to tl<br>fee is charge<br>he University of<br>g a room off<br>ur credit card. | Housing Ser<br>d or a statut<br>the month si<br>he date the n<br>d whether th<br>Lethbridge rese<br>fer)<br>Only click the                         | e University<br>r a room off<br>on for any o<br>rvices on or b<br>hall not be el<br>notice comes<br>e student ca<br>rves the right to<br>e button once<br>ssed and may | (this does<br>fer does no<br>other reaso<br>before the fir<br>written notic<br>ffective until<br>into effect.<br>ncels his or<br>make changes<br>wake changes | not include<br>t occur by t<br>in, the adva<br>rst day of the<br>e may be giv<br>t the end of t<br>In addition, a<br>her residence<br>to Fees and Pol<br>Back, 'Refresh<br>ouble charge. | refusal or<br>the first di<br>ince<br>e month to<br>ven to the<br>he followin<br>a cancellati<br>e, or any<br>licies as may |

XVII. Enter the following payment information to COMPLETE THE APPLICATION PROCESS

| Mandatory fields marked by *                                                                                                    |
|----------------------------------------------------------------------------------------------------|
| Payment Details                                                                                                    |
| Transaction Amount: \$150.00 (CAD)                                                                                                    |
| Order ID: SR19977                                                                                                    |
| Please complete the following details exactly as they appear on your credit card.<br>Do not put spaces or hyphens in the credit card number.                                                                                                    |
| Cardholder Name*:                                                                                                    |
| Credit Card Number*:                                                                                                    |
| Expiry Date (MMYY)*:                                                                                                    |
| Card Security Code*:                                                                                                    |
| Click Process Transaction' to charge your credit card. Only click the button once. Using the 'Back', 'Refresh' or<br>Cancel' button after you press the 'Process Transaction' button will not stop the transaction from being<br>processed and may result in a double charge. |
| Process Transaction Cancel Transaction                                                                                                    |
|                                                                                                    |
|                                                                                                    |

University of Lethbridge C420 Housing Services 4401 University Drive West Lethbridge, AB T1K 3M4 Phone: 403 329-2584 Fax: 403 329-2030 housing@uleth.ca www.uleth.ca/housing